If you already have an EU login, please skip this part until the next section: "<u>If you already have an EU login</u> user:"

### **1 IF YOU DO NOT HAVE AN EU LOGIN USER:**

## 1.1 EU Login:

Enter into the CPMS main page: ('https://cpms.ern-net.eu/login/')

1. Click on:

| Secure Login<br>You can Login to the CPMS ERN through the EU Login Authentication Service.                                                                                                    |
|----------------------------------------------------------------------------------------------------|
| <ul> <li>Login via EU Login</li> </ul>                                                                                                    |
|                                                                                                    |
| <ul> <li>Only authenticated users (EU Login) can access or request access to<br/>CPMS. To create an EU Login click here.</li> </ul>                                                                                                    |
| <ul> <li>Only authorised users (SAAS) can access CPMS. To request authorisation to use CPMS click here.</li> <li>To access or request access to the ERN Collaborative Platform (ECP) click here.</li> <li>For more information about the European Reference Networks for Rare Disease, please visit ec.europa.eu.</li> </ul> |

Figure 1. CPMS login page: link to create an EU login

2. Select the option "Create an account", and introduce your personal data. Make sure you introduce your email adress correctly.

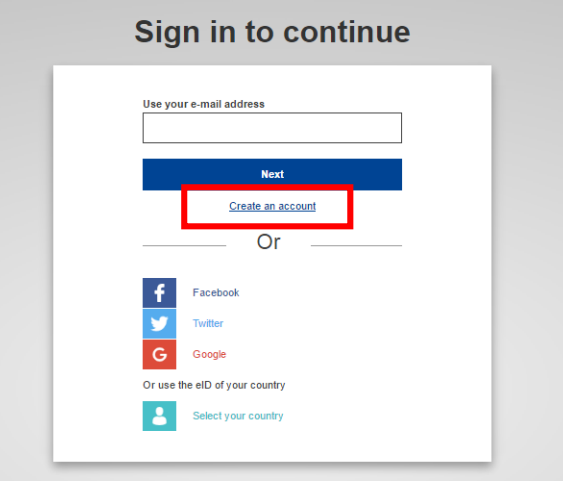

Figure 2. EU Login page: link to create an account

If you can not see the code in the image, you can click D button, another image will appear. There is also an audio option if you prefere it, you can listen to the spelling code by clicking the button, make sure you have the speakers or headphones connected.

Once all the fields have been filled, you can create the account: "Create an account".

| - | Create an account                                                                                       |
|---|----------------------------------------------------------------------------------------------------|
|   | Help for external users<br>First name                                                                   |
|   | Last name                                                                                               |
|   | E-mail                                                                                                  |
|   | Confirm e-mail                                                                                          |
|   | E-mail language                                                                                         |
|   | Enter the code                                                                                          |
|   |                                                                                                    |
|   | By checking this box, you acknowledge that you<br>have read and understood the <u>privacy statement</u> |
|   | Create an account                                                                                       |

Figure 3. EU Login page: fields to create an account

**3.** You will receive an email with a link attached, this link will redirect you to set your password for the EU login.

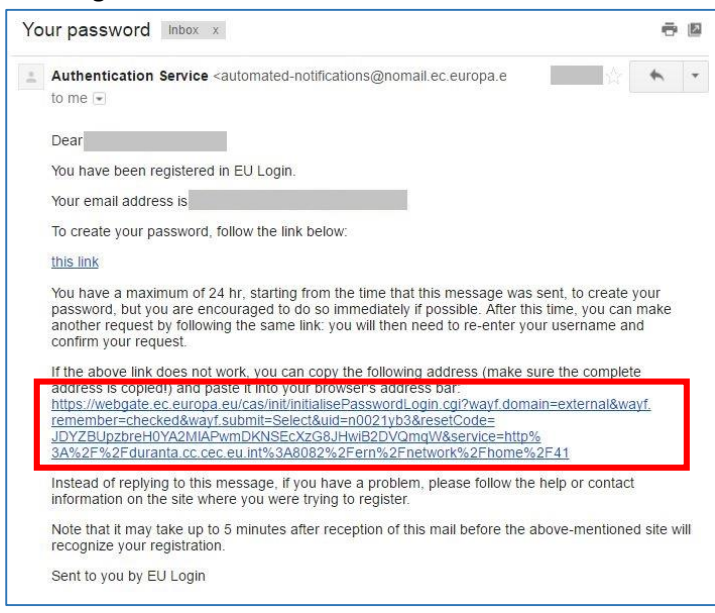

Figure 4. Example of the email received to set the EU login password

The password must fulfill some conditions listed below. Please remember this password, it would be the first validation method to enter the ECP platform.

To set the password press the blue button.

| New password                                                                                                    |   |
|----------------------------------------------------------------------------------------------------|---|
| Confirm new password                                                                                                    |   |
|                                                                                                    |   |
| Change                                                                                                    |   |
| Passwords cannot include your username and must<br>contain at least 10 characters chosen from at least three<br>of the following four character groups (white space<br>permitted): | e |
| <ul> <li>Upper Case: A to Z</li> <li>Lower Case: a to z</li> <li>Numeric: 0 to 9</li> <li>Special Characters:!"#\$%&amp;'()*+,-/:;&lt;=&gt;?</li> <li>@[\]^_'[]~</li> </ul>        |   |
| Examples: ZOD8bPTE8i qBdEwiSKE1 bphelaZ51t                                                                                                    |   |

Figure 5. Page to set the EU login password

4. Once you have set your password, you can enter <u>EU Login</u> with your email address. It is very important to introduce your phone number in your account. The mobile phone will be the second validation method for the CPMS login. Please, place the cursor on your name (on the top right) and select the option "My Account".

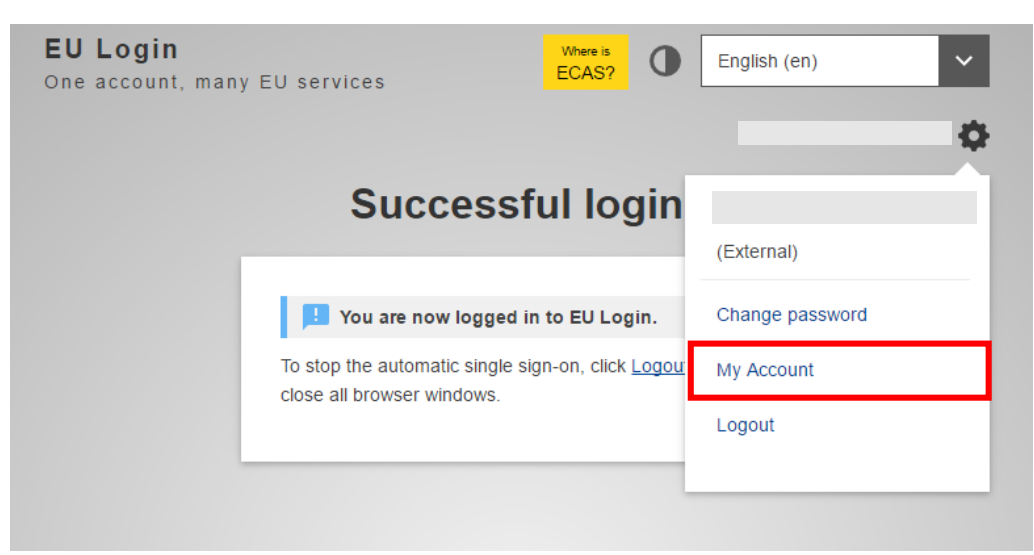

Figure 6. EU login page: link to access "My account"

5. Here, your can change your personal data. To introduce your mobile phone, select the option "Manage my mobile phone numbers", after that, click "Add a new mobile phone number" and introduce your phone number beginning with the prefix code of your country (e.g. +34 \*\*\* \*\* \*\*).

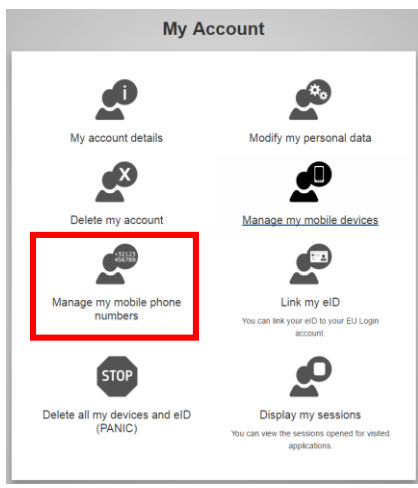

Figure 9. EU login: My account applications

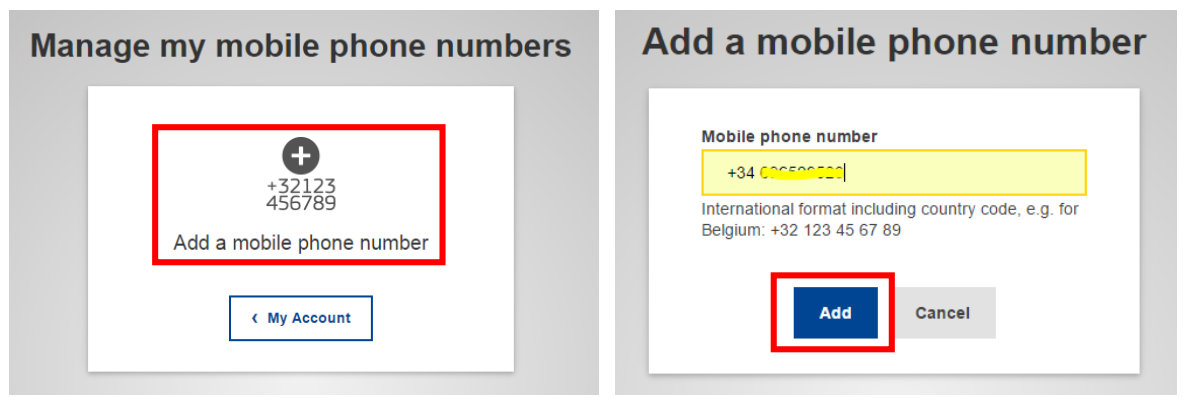

Figure 10. EU login: Add a mobile phone

**6.** You will receive a SMS to your mobile phone with a confirmation code of 8 digits, please introduce the corresponding code and click save.

This is an example code:

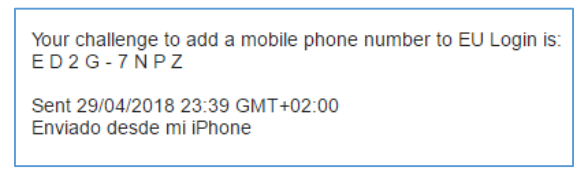

Figure 11. Example SMS with the verification code.

7. Please, enter the code in the text message challege code space and click "Finalise".

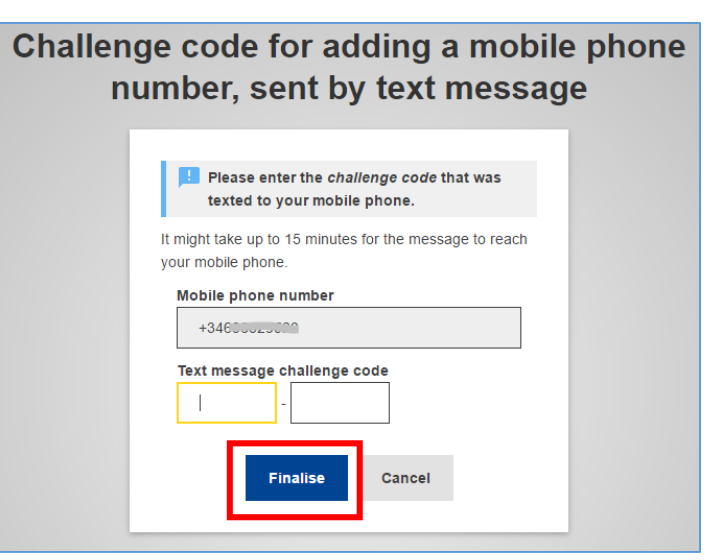

Figure12. Challenge code

8. Make sure that your mobile phone number is added successfully.

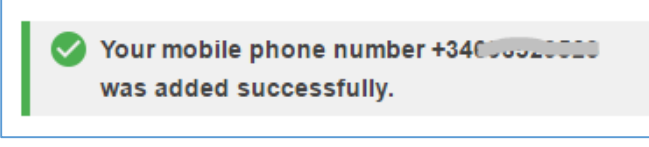

Figure 13. Informative message: Mobile phone added successfully

Once you finished the process you can continue to the next section: "If you already have an EU login".

# 2 IF YOU ALREADY HAVE AN EU LOGIN USER:

### 2.1 ECP Request:

To request access to an ERN network, within the ERN Collaborative Portal please click this link and follow the steps to request access to CPMS.

### https://webgate.ec.europa.eu/ern/userguide/?page=request\_acces s\_network